# GEO TECHNIK

# GeoDim Wall 4 Dimming Pack

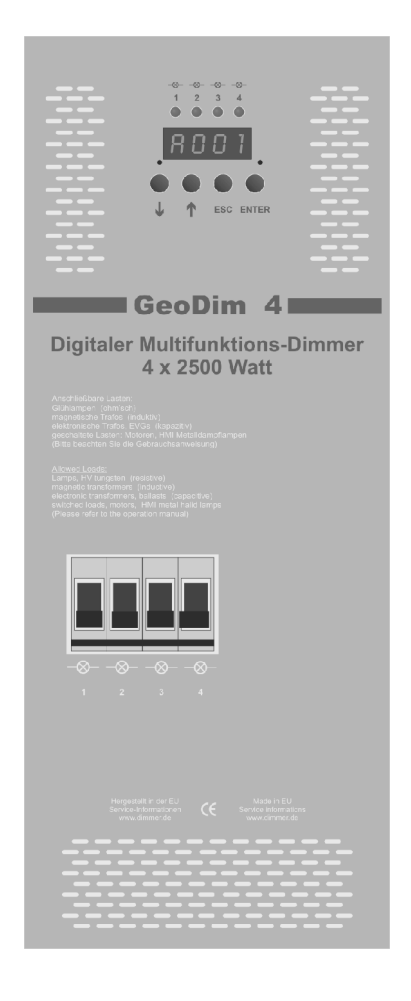

# **Operating Manual**

# GeoDim Wall 4 Dimming Pack

# **Operation Manual**

The GeoDim Wall dimmers have been developed for use in multipurpose hall, hotel, restaurant, school and industry. Installation and operation has to be done by a specialist.

Please read this manual carefully, to secure an optimized performance of your dimmer.

If you notice any malfunction or mechanical injury of the dimmer or the connecting wires, please disconnect the system immediately. Contact the technical service for consultance.

#### Mounting:

Please care for a free air circulation around the dimmer, to avoid an overheating during continous operation.

After mechanical mounting, remove the front panel to have access to the connection terminals. On bottom are the terminals for power supply and load connections. Please use only wires with recommended copper diameters for the required current.

# TECHNICAL DATA

| Power supply:              | 1 phase 220 - 230V, 50 - 60Hz.<br>Max. 44 amp. (depends of the connected loads)<br>The supply cable has to be protected with 40 amps or 63 amps rated<br>fuse. |
|----------------------------|----------------------------------------------------------------------------------------------------|
| Maximum power consumption: | 10 kVA                                                                                                    |
| Input :                    | DMX 512 / 1990                                                                                                    |
|                            | Analog 0 – 10V                                                                                                    |
|                            | Analog 1 – 10V current sink (EIB function)                                                                                                    |
|                            | Potentiometer control                                                                                                    |
|                            | 8 external contacts 5 volts to start lighting scenes.                                                                                                    |
| Output :                   | 4 load channels with max. 2500 VA power.                                                                                                    |
|                            | inductive load (mech. transfos. max. 2000 VA)                                                                                                    |
|                            | resistive load (incandescent lamps max. 2500 VA)                                                                                                    |
| N 41 1 1                   | capacitive load (dimmable electronic transfos max. 2000 VA)                                                                                                    |
| Minimum load:              | 60 VA per channel (optional with 10 VA available)                                                                                                    |
| Housing:                   | Wall-mount shheet metal housing for operation in dry rooms. (IP 30)                                                                                            |
| Internal fuses:            | Glass fuse 0,2 amps slow 250V, 5 x 20mm                                                                                                    |
| Ambient temperature:       | 0 C° 35 C° (Higher ambient temperatures are possible at reduced output loads (derating informations on request)                                                |
| Dimensions:                | W 180 mm x h 480 mm x depth105 mm                                                                                                    |
| Weight:                    | 6000 / 8500 g                                                                                                    |

Features are subject to be changed.

#### Inputs and Outputs:

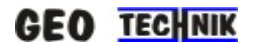

#### **DMX** Input:

The dimmer can be controlled via standard DMX-512. Connect the DMX input and select the desired DMX starting adress. Now the levels can be controlled with the DMX signal.

#### 0 -10V Analog Inputs (4 pcs):

The dimmer can by controlled by external 0 - 10 volts signals. Connect the desired analog inputs. Analog to the input voltage changings the outputs can be dimmed.

#### 1 -10V Analog Inputs (EIB 4 pcs):

If you wish to drive the GeoDim with an EIB-Bus (European Installation BUS), you have to connect standard EIB actors. The actors outputs 1-10 volts have to be connected to the dimmers 4 analog inputs. The dimmer has to be setted into "EIB" mode. (In the Setup menu the analog input must be activated "on" AND the EIB input must be activated "on"). Confirm to input voltage changings the dimmer outputs change their intensities.

#### External switch inputs (8 pcs):

The GeoDim can store up to 8 lighting presets. Those scenes can be activated by 8 external switches. Connect these switches (any momentary acting switch – potential-free can be used) to the switch inputs 1 ... 8 in the dimmer. By pressing a switch, the corresponding input is connected temporarily to ground. So the desired preset has been started.

The fade-time can be setted from 0 sec to 9 seconds. (See menu settings).

#### View on the screw terminals at opened front cover

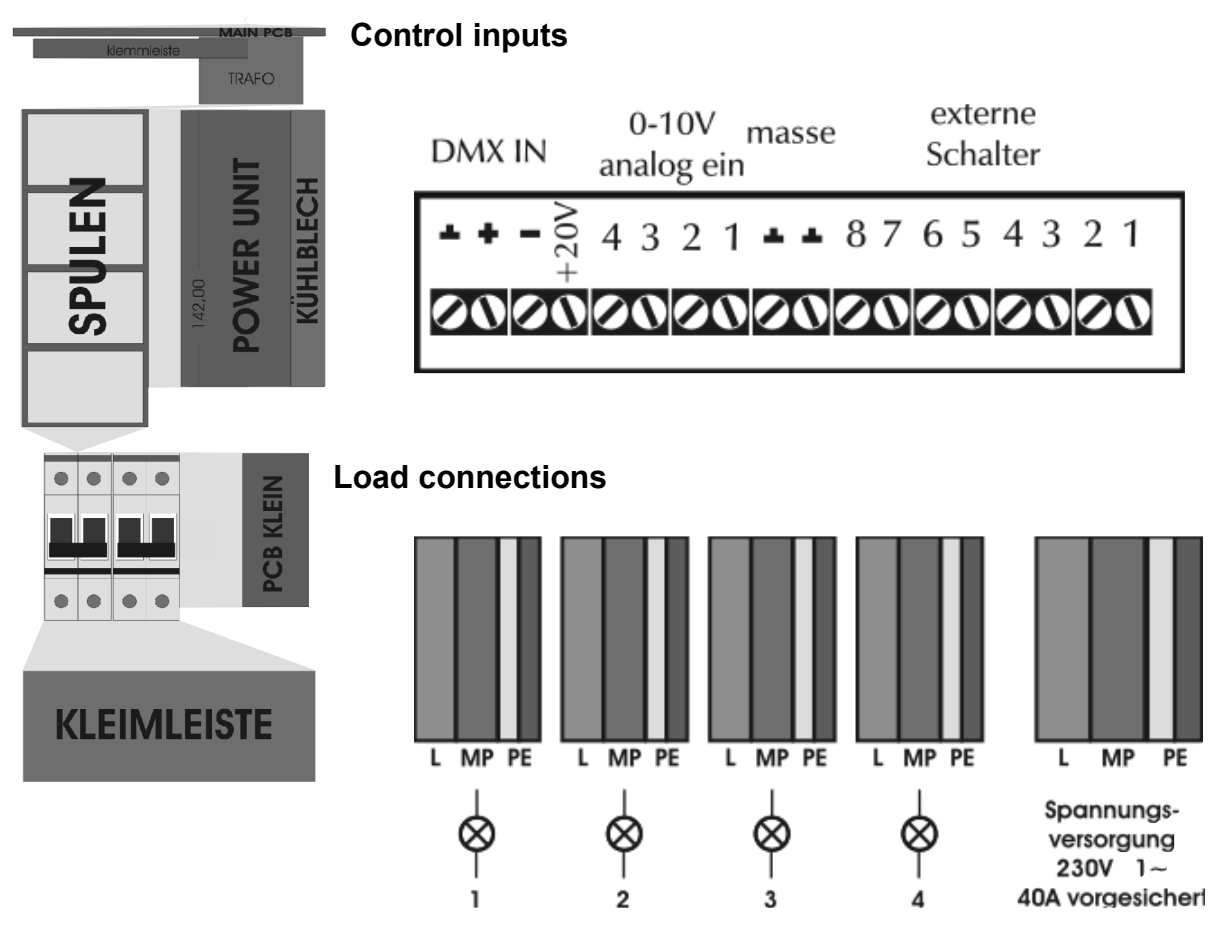

# Example: Control with a DMX light console

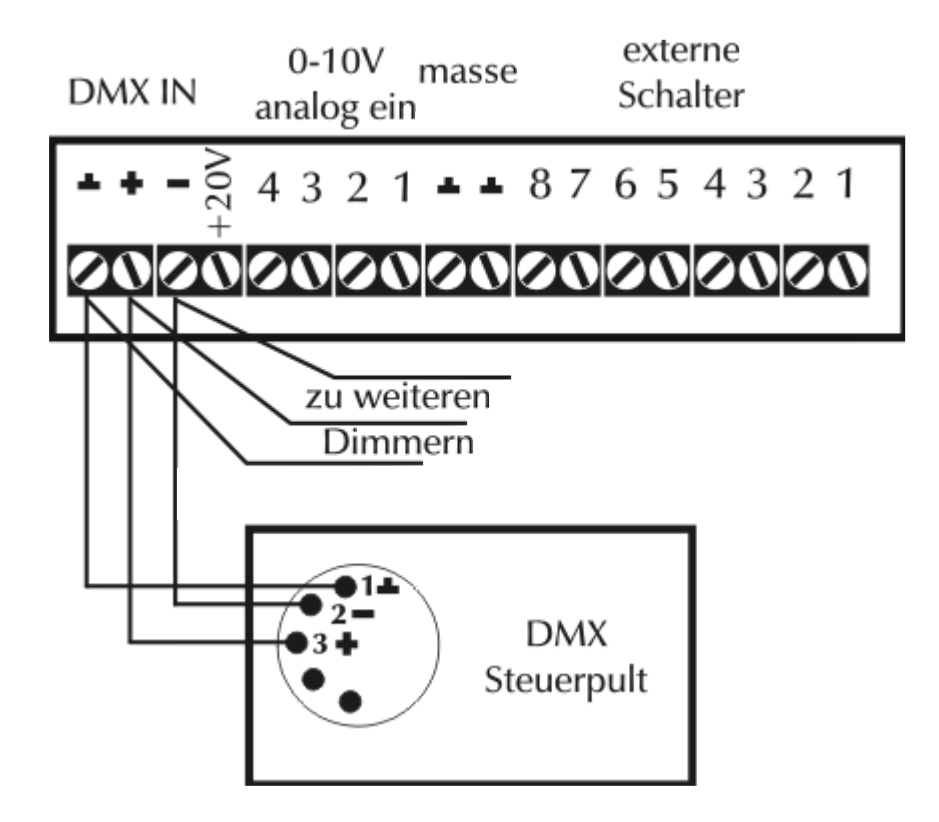

# Example: Control with an analog light console

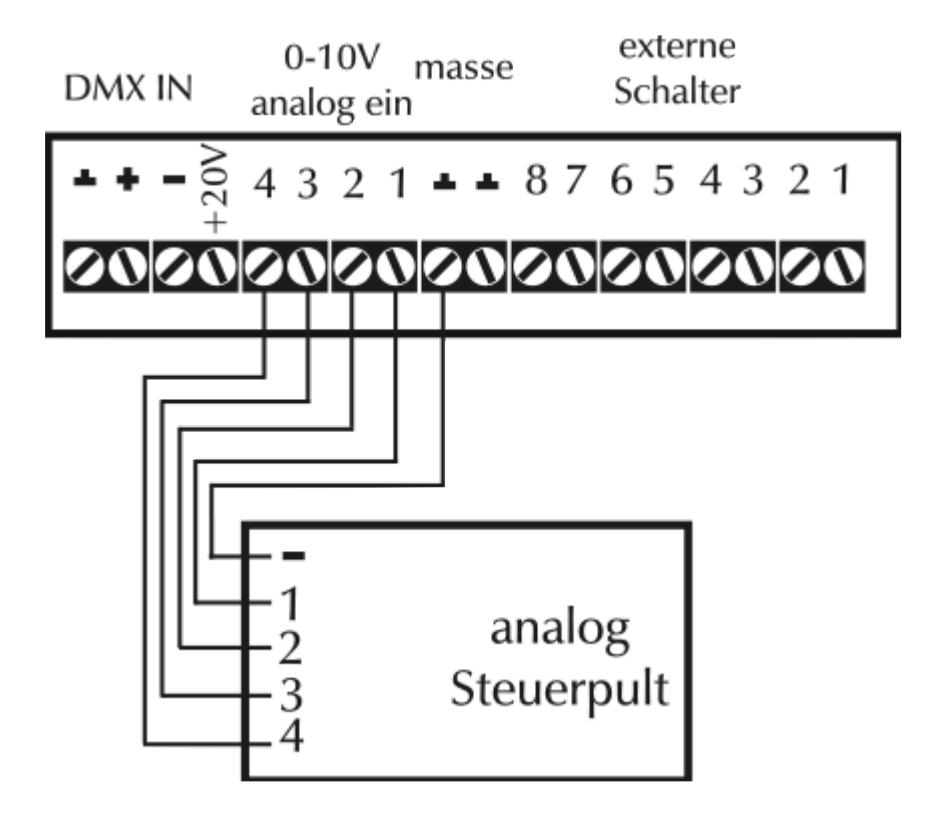

# **Example: Control with potentiometers**

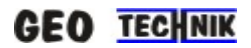

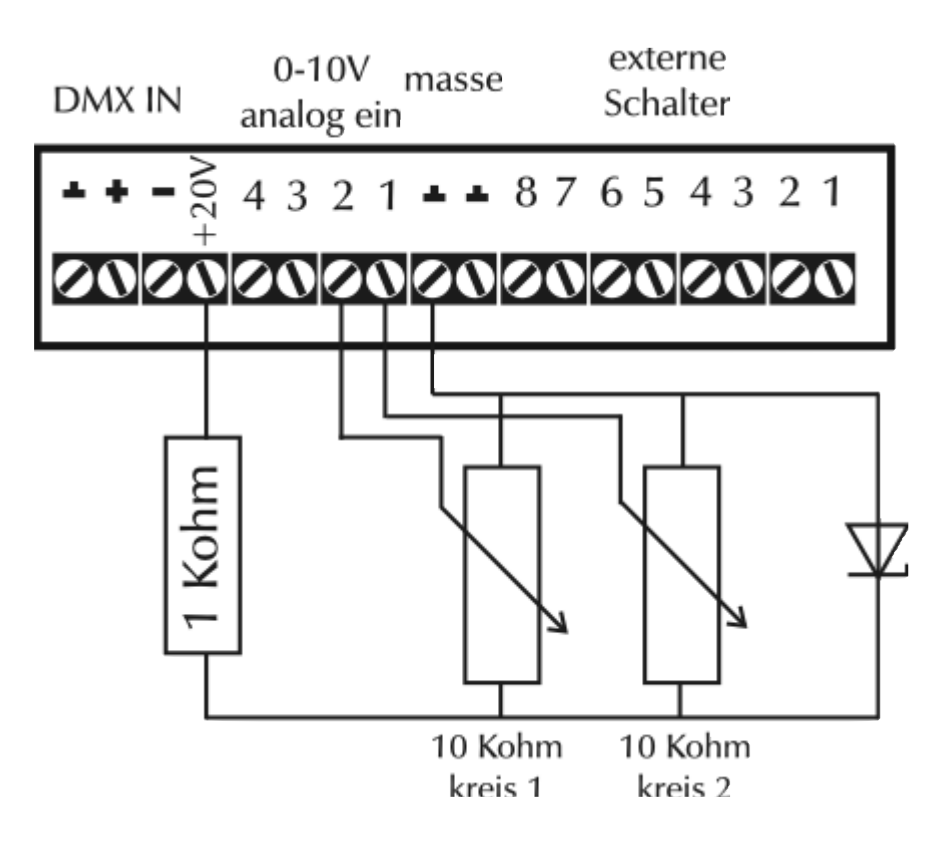

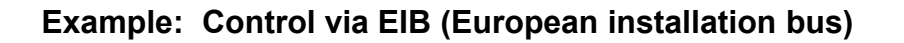

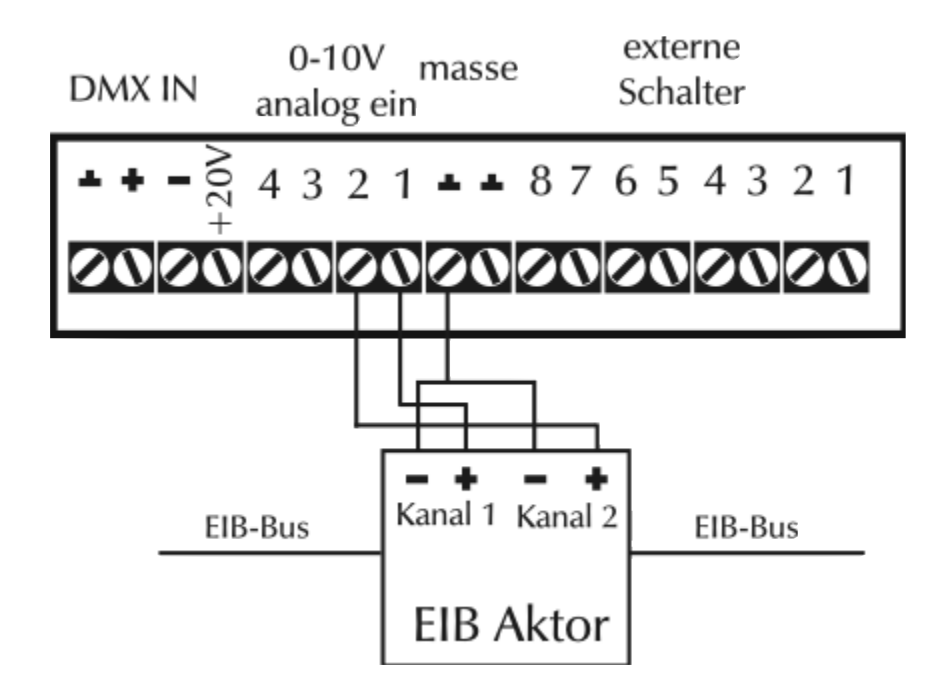

In this example single channels can be dimmed or switched via a standard EIB actor. Alternatively you can connect the actor with the terminals "externe Schalter", to be able, starting the lighting scenes in the dimmer via EIB. For each scene you like to start, there is an actor channel needed. To get a blackout (every channel zero), you have to create an empty scene.

# Example: Control via external switching contacts (wall pushbuttons)

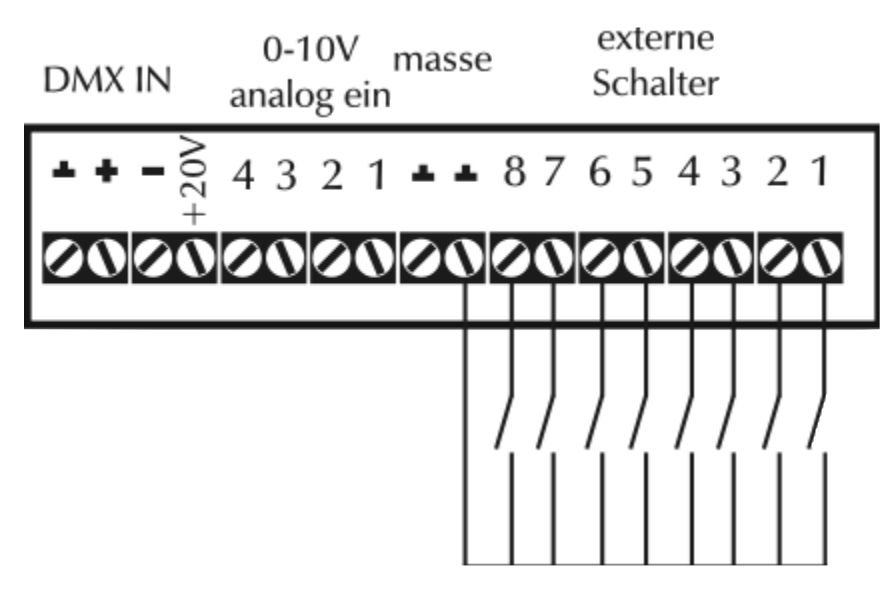

Each momentary acting switch can be used, to start lighting scenes of the dimmer. Warning – don't connect mains voltage to the dimmer inputs !

If you wish to connect 230 volts supplied switches from the building with the dimmer, you have to isolate them galvanic by use of mechanic relays.

By pressing of a switch the corresponding lighting scene will be started. By pressing of another switch, the active scene will be faded out and synchronuously the new scene fades in.

#### Switching on the dimmer:

If the GeoDim is connected with the power supply, it is 'active' ready for use.

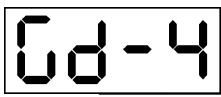

Init on the display. (GeoDim – 4)

After 5 sec. The next screen appears, showing the DMX adress. The controller is now in the menu mode.

#### Menu mode:

During standard operation, the active DMX adress is displayed. With the up-down buttons you can select different menu points.

Menu points:

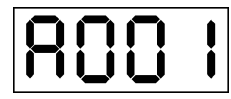

DMX adress (0-509)

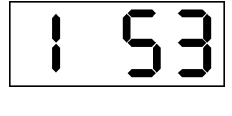

1. channel intensity (0-100% or 0-255 – depends of setup configuration)

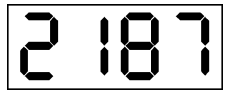

2. channel intensity (0-100% or 0-255 – depends of setup configuration)

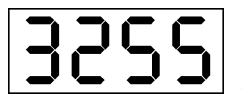

3. channel intensity (0-100% or 0-255 – depends of setup configuration)

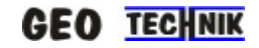

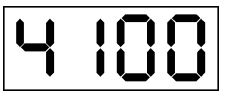

4. channel intensity (0-100% or 0-255 – depends of setup configuration)

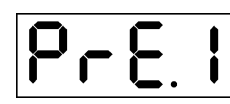

Preset scene starting and saving. (preset 1 - 8)

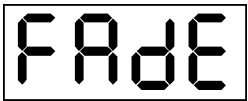

Fade time setting (0.0 - 9.0 sec., in 0.1 sec steps)

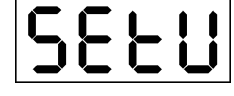

Setup – access to further settings.

# Menu mode – DMX Adress

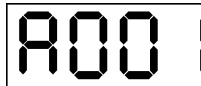

#### DMX-adress setting:

After pressing the ENTER key, the first digit will blink. With the UP-DOWN keys you can select between 1 - 509.

Press the Enter key again to save the changings. By exiting the mode with the ESC key, the old settings will remain, without changings.

# Menu Mode – Channel intensity (1,2,3,4)

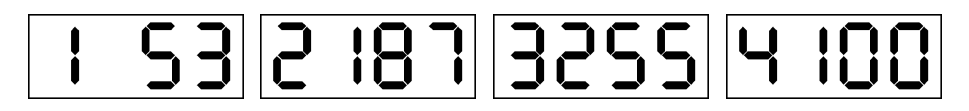

Here the active intensity levels are shown. The first digit shows the channel number (blinking), and the digits 2 to 4 display the intensity level. Values are shown as 0-100% or 0-255, depends of the setup range setting.

After pressing the ENTER key, the value begins to blink. Now you can change the level with the UP-DOWN keys. Press the Enter key again to save the changings. By exiting the mode with the ESC key, the old settings will remain, without changings.

# 4 - - -

If the channel number is followed by three "minus", this channel is disactivated (Lamp off). The level is "0".

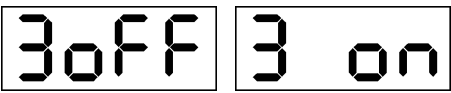

Let Let I followed by 'on' or 'off', the channel number is followed by 'on' or 'off', the channel is in the switching mode. The level can only be 0 or 100%. Recommended to control motors, automatic projection screens, motorized curtains etc. or non-dimmable discharge lamps, effect appliances and more.

# Menu Mode – Preset Scene

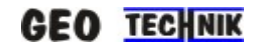

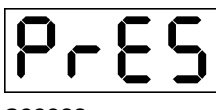

Starting and modifying of 8 different lighting presets. Press the ENTER key for

access.

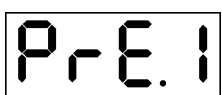

Select one of 8 presets. The last digit shows the number of the desired preset. With the ESC key you exit this menu without changings. By pressing "ENTER" you proceed and digit 4 starts blinking. Now you can descide starting the scene or modifying. Press "ENTER" again to start this preset. The preset will be faded-in with the standard fade-time (to be changed in the setup mode). By pressing the UP or DOWN key, the just active lighting scene will be saved in the actual scene preset number. The channel intensities can be adjusted in the Menu mode "Channel intensities" or via DMX or via the 0-10 volts analog inputs. By pressing "ESC" you exit the menu mode.

# Menu Mode - Fade-Time Setting.

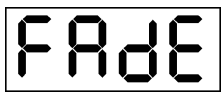

**ENTER** to see the active fade-time.

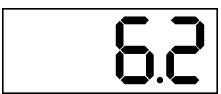

By pressing the UP-DOWN keys the time can be changed. Press "Enter" to save your changings. By exiting the mode with the ESC key, the old settings will remain, without changings.

# Menu Mode – Setup Menu

**SELU** Press "ENTER" for access. In the setup mode many parameters can be setted.

# Setup Menu points:

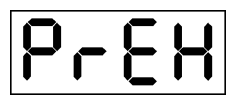

Preheat /minimum level, (0-39%)

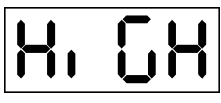

Max level / limit (49-100%)

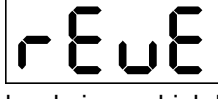

**Level** gives a high light intensity) DMX levels are reversed (high DMX level results a low light intensity, a low DMX

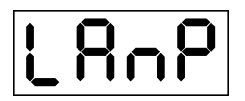

Channel constantly "on" or "off" (Parking)

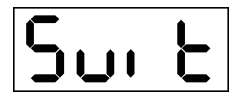

Channel in Switch-Mode (only switching – no dimming possible)

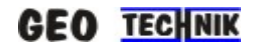

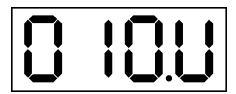

Activates 0-10 volts inputs

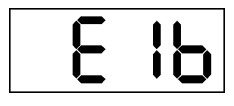

Activates special input for EIB protocol

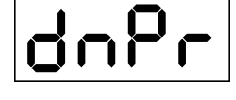

Activates DMX signal priority

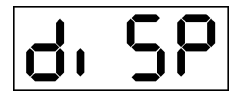

Display contrast adjustment 10 - 100%

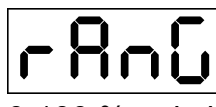

0-100 % or in bit 0-255)

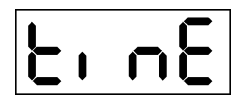

Shows operation hours (0-9999 h)

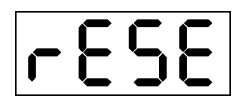

Reset, sets original factory parameters.

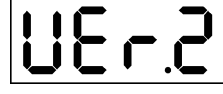

Shows software version.

# Setup Menu Mode – Preheat

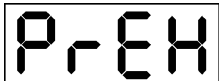

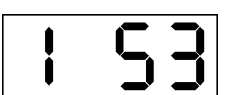

**• • • • •** The first digit shows the desired channel, followed by the asigned preheat value. Press "ENTER" to change the level. The value starts blinking. Adjustment is possible between 0% - 39%.

Press "Enter" to save your settings. By exiting the mode with the ESC key, the old settings will remain, without changings.

# Setup Menu Mode – High – Max Level

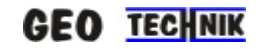

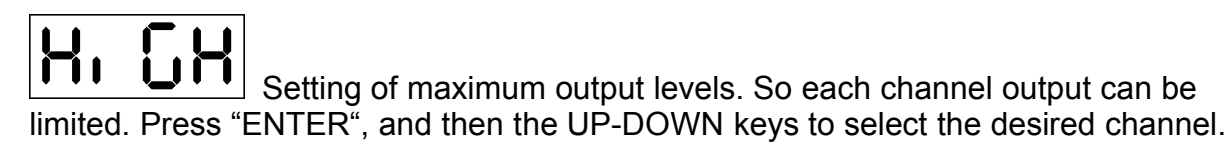

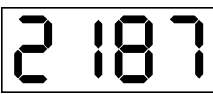

**L I L** The first digit shows the selected channel, the other digits display the maximum possible level. With the UP DOWN keys you can modify this value between 50% - 100%. This value is blinking.

Press "Enter" to save your settings. By exiting the mode with the ESC key, the old settings will remain, without changings.

# Setup Menu Mode – Reverse DMX

Here you can invert the DMX levels. Press "ENTER" and on the display appears the active state: 'on' or 'off'.

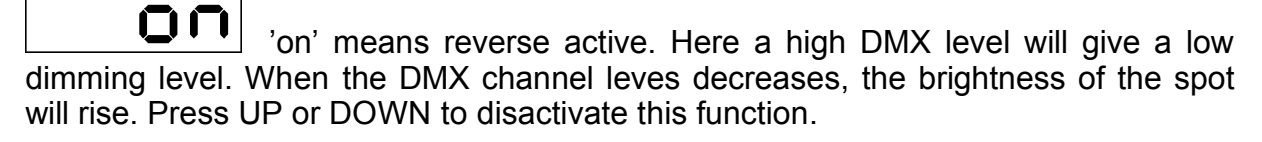

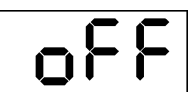

reverse function.

Press "Enter" to save your settings. By exiting the mode with the ESC key, the old settings will remain, without changings.

# Setup Menu Mode – LAMP on-off

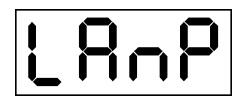

Here any channel can be disactivated. Press "ENTER" to see the channel number and the status: 'on' or 'off'.

ion' means: this channel is active and can be controlled by the dimmer. Presse UP or DOWN, to disactivate the channel.

'oFF' means: this channel is disactivated – it has always 0% and cannot be controlled by the dimmer. Press UP or DOWN, to activate this channel. Press "Enter" to save your settings. By exiting the mode with the ESC key, the old settings will remain, without changings.

# Setup Menu Mode – SWITCH on-off

**Sure** Here any channel can be set into the switch mode. Now the channel works like an electronic relay. Possible outputs are 0% (off) or 100% (on). Recommended, if you like to control motors or light fixtures with discharge lamps. Press "ENTER" to see the active channel number and the switch function setting: 'on' or 'off'.

the UP or DOWN keys, to set the channel back into the dimming mode.

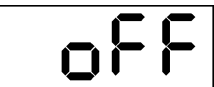

UP or DOWN, if you wish to set the channel into the switch mode.

Press "Enter" to save your settings. By exiting the mode with the ESC key, the old settings will remain, without changings.

# Setup Menu Mode – 0-10V analog inputs activation

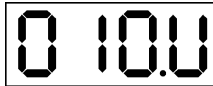

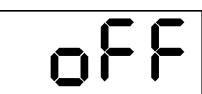

i oFF' means: the 0-10V input is disactivated. Presse UP or DOWN to activate this input.

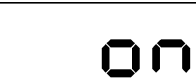

y analog signals. Press UP or DOWN to disactivate the input.

These settings are required, if the analog input will not be used. So signal disturbaces can be separated from the dimmer.

# Setup Menu Mode – EIB

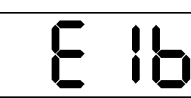

Here the analog inputs can be setted to 0 – 10 volts for lighting consoles, potentiometers etc. (EIB-Funktion "off")

into 1 - 10 volts input (current sink) to connect EIB actors or other lightcontrols. (EIB mode "on")

# Setup Menu Mode – DMX Priority

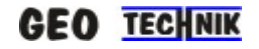

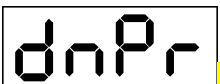

Here the absolute DMX priority can be setted.

Is the function is activated "dpri on", all inputs are blocked (analog and external contacts) if a DMX signal is received (console is running). Only if DMX signal is interrupted (console switched off) the other inputs are activated automatically.

(This setting is recommended for multi-purpose halls, where usually the lights ahe to be controlled with standard wall pushbuttons (presets).

Only if an event shall begin, a DMX console will be plugged in, wich automatically blocks all other inputs. Stage lighting and hall lighting can be controlled now only with the lighting desk.)

If this function is disactivated, all inputs are active at the same time.

The standard <u>level rule in the GeoDim</u> is in <u>normal mode "LTP"</u> (Last takes precedence)

This means: that independant from wich input the GeoDim is controlled, this operating panel is active. If another control panel is in use, this panel automatically takes control. Always the last changings are active. So you are able to connect many control panels to the dimmer on different places.

# Setup Menu Mode – Display

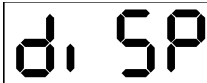

to see the actual brightness setting.

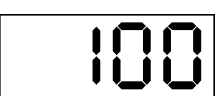

With the UP DOWN keys the level can be modified.

Press "Enter" to save your settings. By exiting the mode with the ESC key, the old settings will remain, without changings.

# Setup Menu Mode – Range

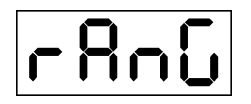

Display range setting (Channel intensities are displayed in percent 0-100 % or in bit 0-255. Press "ENTER" to see the actual setting.

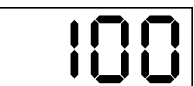

Levels are displayed in "%". Press UP or DOWN, to change the

setting.

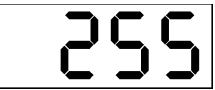

Levels are displayed in "bit".Press UP or DOWN, to change the

Press "Enter" to save your settings. By exiting the mode with the ESC key, the old settings will remain, without changings.

settina.

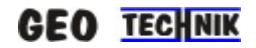

# Setup Menu Mode – Time – Operating Hours

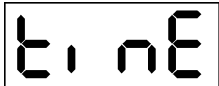

**E** Shows, how many hours the unit has be runned.

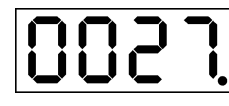

The blinking dot shows the seconds.

Press "ESC" to exit the menu.

# Setup Menu Mode – Reset

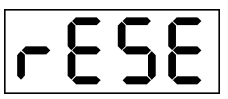

To erease all memories and to set all parameters to the original factory setttings. Press "ENTER" and the display will start blinking. You must press the UP and DOWN keys at the same time and hold for 5 seconds, until the blinking stops. Now all parameters are resetted.

# Setup Menu Mode – Software Version

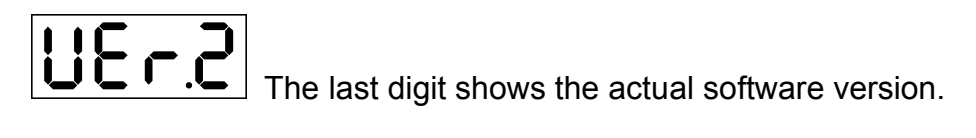

Manufactured in EU by:

GEO-TECHNIK, 14. Aug 2003

www.dimmer.de